Частное учреждение дополнительного профессионального образования

«Учебный центр «Мезон»

РАССМОТРЕНО УТВЕРЖДАЮ на заседании педагогического совета Директор ЧУ ДПО «УЦ «Мезон» ЧУ ДПО «УЦ «Мезон» CHUN LEHT Протокол № 2 от 22.05.2024 Елгаева С.А. Приказ №24 от 24.05.2024

Дополнительная общеобразовательная общеразвивающая программа технической направленности

# ИНФО-ГЕНИЙ

Возраст детей: 10 - 11 лет Срок реализации: 1 год

Сорокина Татьяна Александровна преподаватель

Вологда 2024

## Содержание

| Комплекс основных характеристик дополнительной общеобразовате | льной |
|---------------------------------------------------------------|-------|
| общеразвивающей программы                                     | 3     |
| Пояснительная записка                                         | 3     |
| Цель и задачи программы                                       | 4     |
| Учебный план                                                  | 6     |
| Содержание учебного плана                                     |       |
| Планируемые результаты                                        | 10    |
| Комплекс организационно-педагогических условий                | 11    |
| Календарный учебный график на 2024-2025 учебный год           | 11    |
| Условия реализации программы                                  | 12    |
| Формы аттестации                                              | 12    |
| Оценочные материалы                                           | 13    |
| Методическое обеспечение                                      | 20    |
| Воспитательный компонент                                      | 20    |
| Информационные ресурсы и список литературы                    |       |

## Комплекс основных характеристик дополнительной общеобразовательной общеразвивающей программы

#### Пояснительная записка

Программа «ИНФО-ГЕНИЙ» разработана как один из курсов в рамках Детской компьютерной школы Учебного центра «Мезон».

Программа разработана в соответствии со следующими нормативными документами:

- Федеральный закон РФ от 29.12.2012 г. №273 «Об образовании в Российской Федерации».
- СП 2.4.3648-20 «Санитарно-эпидемиологические требования к организациям воспитания и обучения, отдыха и оздоровления детей и молодёжи» (Постановление Главного государственного санитарного врача Российской Федерации № 21 от 28.09.2020);
- Порядок организации и осуществления образовательной деятельности по дополнительным общеобразовательным программам (Приказ Министерства просвещения Российской Федерации №629 от 27.07.2022);
- Устав ЧУ ДПО «УЦ «Мезон».

Актуальность программы

В настоящее время владение компьютерными технологиями рассматривается как важнейший компонент образования, играющий значимую роль в решении приоритетных задач образования – в формировании целостного мировоззрения, системно-информационной картины мира, учебных и коммуникативных навыков.

Основные направления курса «ИНФО-ГЕНИЙ» – это прежде всего:

- развитие логического мышления
- творческое мышление и азы программирования в среде Scratch.
- изучение стандартных программ Калькулятор, Word Pad.
- изучение программы Paint.net (работа со слоями)
- изучение новых возможностей создания презентаций

На уроках данного курса обучающиеся осознанно и целенаправленно учатся работать с информацией (осуществлять ее поиск, анализировать, классифицировать и пр.), отличать форму от содержания, т. е. смысла, узнавать и называть объекты окружающей действительности своими именами в терминах информатики.

#### Цель и задачи программы

Цель программы:

Развить познавательные интересы, интеллектуальные, творческие и коммуникативные способности учащихся, определяющих формирование компетентной личности, способной к жизнедеятельности и самоопределению в информационном обществе.

Задачи программы:

Дидактические задачи:

1. Формирование умений и навыков работы в стандартных приложениях Windows.

2. Научить обучающихся основам решения алгоритмических задач в различных средах.

3. Научить самостоятельно находить нужную информацию в Интернет и электронных энциклопедиях, формировать умение применять свои знания.

Образовательные задачи:

- 1. Формирование знаний о возможностях компьютера.
- Формирование знаний, умений и навыков применения компьютера в качестве средства для решения практических задач.
- Формирование умений работать с информацией при помощи прикладных компьютерных программ.

Развивающие задачи:

- 1. Развитие познавательных интересов.
- 2. Развитие творческой активности.
- Развитие инициативности в принятии оптимальных решений в различных задачах.

Воспитательные задачи:

- Воспитание дисциплинированности, усидчивости, точности суждений.
- 2. Воспитание чувства ответственности за выполненную работу.
- 3. Воспитание культуры межличностного общения.

Учебная программа рассчитана на детей 10-11 лет. Данная программа опирается на возрастные возможности и образовательные потребности учащихся данного возраста, специфику развития их мышления, внимания.

Курс «ИНФО-ГЕНИЙ» для начальной школы дает возможность получения новых знаний, решает задачи развивающего и мировоззренческого характера. Задания, используемые на уроках, позволяют решать следующие задачи:

- повышение интереса к предмету изучения и теме,
- развитие логического мышления,
- умения анализировать и делать выводы.

На занятиях изучаются основы работы с компьютером, решаются алгоритмические задачи и этюды. Обучающиеся работают в среде Scratch, изучают Paint.net (работа со слоями), знакомятся с «Исполнителями». Ребята учатся использовать стандартные приложения, электронные энциклопедии, специализированные детские порталы и применять их в создании презентаций и рефератов.

Программа реализуется в течении 1 учебного года (с сентября по май). Всего: 34 занятия (51 академический час). Занятия проходят один раз в неделю в течении 60 минут (1,5 академических часа), 1 академический час = 40 минут. Количество обучающихся в группе – 8 - 12 человек.

## Учебный план

|    | ~                                                                                                    | Количество часов |        |          | Форма про-               |
|----|----------------------------------------------------------------------------------------------------|------------------|--------|----------|--------------------------|
| N⁰ | Содержание                                                                                                    | Всего            | Теория | Практика | межуточной<br>аттестании |
| 1. | Работа с графической информацией.                                                                                                    | 15               | 1      | 14       |                          |
|    | Инструктаж по ТБ.<br>Интернет: поиск, копи-<br>рование рисунков.<br>Создание презентации.<br>Вставка рисунков из ин-<br>тернет, рисование фи-<br>гур, создание и форма-<br>тирование текста. | 1,5              | 0,5    | 1        |                          |
|    | Paint.net: выделение<br>объектов, слои, интсру-<br>менты                                                                                                    | 3                | 0      | 3        |                          |
|    | Интернет. Расширен-<br>ный поиск и сохранение<br>рисунков.                                                                                                    | 1,5              | 0      | 1,5      | Практическая<br>работа   |
|    | Создание презентации.<br>Вставка рисунков, обра-<br>ботанных в Paint.net.                                                                                                    | 1,5              | 0      | 1,5      |                          |
|    | Paint.net: коррекция, эф-<br>фекты.                                                                                                    | 1,5              | 0      | 1,5      |                          |
|    | Paint.net: текст, обобще-<br>ние.                                                                                                    | 1,5              | 0      | 1,5      |                          |
|    | Графический планшет:<br>рисование в Paint.net.                                                                                                    | 1,5              | 0      | 1,5      | Практическая<br>работа   |
|    | Повторение, обобще-<br>ние.                                                                                                    | 1,5              | 0,5    | 1        | Практическая<br>работа   |
|    | Контрольная работа:<br>«Работа с графической<br>информацией».                                                                                                    | 1,5              | 0      | 1,5      | Контрольная<br>работа    |
| 2. | Алгоритмизация. Эле-<br>менты программиро-<br>вания                                                                                                    | 18               | 2      | 16,0     |                          |
|    | Алгоритм. Свойства ал-<br>горитма. Линейный ал-<br>горитм.                                                                                                    | 1,5              | 1,5    | 0        |                          |
|    | Язык программирова-<br>ния Scratch. Построение                                                                                                    | 3                | 0      | 3        | Практическая<br>работа   |

|    | C                                                                                                 | Количество часов |        |          | Форма про-               |
|----|---------------------------------------------------------------------------------------------------|------------------|--------|----------|--------------------------|
| N⁰ | № Содержание                                                                                      |                  | Теория | Практика | межуточной<br>аттестации |
|    | линейных алгоритмов в                                                                             |                  |        |          |                          |
|    | среде Scratch.                                                                                    |                  |        |          |                          |
|    | Циклический алгоритм.<br>Построение цикличе-<br>ских алгоритмов в среде<br>Scratch.               | 3                | 0      | 3        | Практическая<br>работа   |
|    | Разветвленный алго-<br>ритм. Построение раз-<br>ветвленных алгоритмов<br>в среде Scratch.         | 1,5              | 0,5    | 1        |                          |
|    | Применение трёх типов<br>алгоритмов в среде<br>Scratch.                                           | 3                | 0      | 3        |                          |
|    | Scratch -проекты                                                                                  | 4,5              | 0      | 4,5      | Практическая работа      |
|    | Контрольная работа<br>«Элементы программи-<br>рования в Scratch»                                  | 1,5              | 0      | 1,5      | Контрольная<br>работа    |
| 3. | Работа с текстовой ин-<br>формацией                                                               | 12               | 1      | 11       |                          |
|    | Word Pad. Интерфейс.<br>Редактирование и фор-<br>матирование текста.                              | 3                | 0,5    | 2,5      |                          |
|    | Калькулятор. Режимы работы калькулятора.                                                          | 1,5              | 0      | 1,5      | Практическая<br>работа   |
|    | Поиск и вставка тексто-<br>вой информации из Ин-<br>тернет в WordPad.                             | 1,5              | 0,5    | 1        |                          |
|    | Совместная работа при-<br>ложений (WordPad,<br>Paint.NET).                                        | 1,5              | 0      | 1,5      | Практическая<br>работа   |
|    | Контрольная работа<br>«Совместная работа<br>приложений (WordPad,<br>Paint.NET, Калькуля-<br>тор)» | 1,5              | 0      | 1,5      | Контрольная<br>работа    |
|    | Создание рефератов в текстовом редакторе WordPad.                                                 | 1,5              | 0      | 1,5      | Практическая<br>работа   |

|    | G                                                | Количество часов |        | Форма про- |                          |
|----|--------------------------------------------------|------------------|--------|------------|--------------------------|
| Nº | Содержание                                       | Всего            | Теория | Практика   | межуточной<br>аттестации |
|    | Комплексная работа.                              | 1,5              | 0      | 1,5        | Контрольная<br>работа    |
| 4. | Мультимедиа презен-<br>тация                     | 6                | 0,5    | 5,5        |                          |
|    | Создание презентации в программе MS Power Point. | 6                | 0,5    | 5,5        | Практическая<br>работа   |
|    | Всего:                                           | 51               | 4,5    | 46,5       |                          |

#### Содержание учебного плана

### Тема 1. Работа с графической информацией – 15 часов.

*Теория*. Программа Paint.NET: интерфейс, инструменты. Понятие покадровой анимации.

*Практика*. Научиться пользоваться инструментами выделения, работать с выделенной областью. Научиться работать со слоями. Научиться пользоваться инструментами рисования. Научиться работать с текстом. Научиться печатать изображения. Научиться искать изображения в сети Интернет, сохранять их и копировать. Научиться создавать покадровую анимацию, создавать слайдшоу.

## Тема 2. Алгоритмизация. Элементы программирования – 18 часов.

*Теория*. Алгоритм. Виды алгоритмов. Составление алгоритма различными способами. Исполнитель. Система команд исполнителя.

*Практика*. Выполнение простых алгоритмов и составление своих. Решение задач и выполнение заданий в среде программирования Scratch.

### Тема 3. Работа с текстовой информацией – 12 часов.

*Теория*. Программа WordPad: интерфейс, инструменты. Понятие реферата, презентации.

*Практика*. Научиться редактировать, форматировать текст. В программе Калькулятор научиться работать с различными режимами: вычисление дат;

преобразование единиц измерения; вычисление расхода топлива, ипотеки. Научиться совместно использование приложения для написания реферата.

## Тема 4. Мультимедиа презентация – 6 часов.

*Теория*. Понятия «Презентация», «Мультимедиа». Интерфейс. Типы слайдов. *Практика*. Научиться создавать интерактивные презентации. Форматирование текста. Редактирование изображений. Вставка изображений. Добавление и настройка звука. Настройка переходов и анимации.

## Планируемые результаты:

По окончанию обучения на данном курсе обучающиеся должны:

- Иметь представление об алгоритме (типах, свойствах алгоритма)
- Иметь представление об исполнителе и связанных с ним понятиях: команде, системе команд, способе представления команд.
- Уметь создавать текстовые документы: форматировать и редактировать текст, добавлять в документы рисунки;
- Уметь выполнять расчеты на калькуляторе.
- Уметь пользоваться инструментарием графических редакторов; создавать и редактировать рисунки.
- Уметь создавать коллажи компьютерных рисунков в рамках графических редакторов.
- Уметь создавать презентации и слайдшоу на базе изучаемых программ.
- Осуществлять поиск необходимой информации в интернет и сохранять ее;
- Уметь пользоваться электронными энциклопедиями;
- Уметь пользоваться принтерами;
- Уметь организовывать свое время и рабочее пространство.
- Уметь правильно воспринимать задачи, предлагаемые учителем или компьютером и решать их.

Для оценки результатов обучения используются методы: практические и контрольные работы, компьютерное тестирование, наблюдения за деятельностью учащихся.

При успешном освоении программы обучающемуся предоставляется Свидетельство об обучении.

| Календарный учебный график |              |         |             |             |
|----------------------------|--------------|---------|-------------|-------------|
| Дата начала                | Дата оконча- | Всего   | Количество  | Режим учеб- |
| обучения по                | ния обучения | учебных | учебных ча- | ных занятий |
| программе                  | по программе | недель  | СОВ         |             |
| сентябрь                   | май          | 34      | 51          | 1 раз в не- |
|                            |              |         |             | делю по 1,5 |
|                            |              |         |             | акад. часа  |

#### Комплекс организационно-педагогических условий:

Каникулярные и праздничные дни в соответствии с производственным календарем, разработанным правительством РФ и рекомендациями Департамента образования Вологодской области. Календарный учебный график может меняться, в зависимости от специальных распоряжений Правительства РФ и Департамента образования Вологодской области.

#### Условия реализации программы

#### Материально-техническое обеспечение

Для проведения уроков необходим класс, оснащенный компьютерной техникой. ПК должны быть объединены в локальную сеть и подключены к сети Интернет. Дополнительное оборудование для каждого ПК: наушники и микрофоны.

На компьютеры должны быть установлены: операционная система, офисные программы, программа PaintNET, программа Scratch. Класс должен быть оборудован магнитно-маркерной доской, мультимедиа проектором, принтером.

#### Кадровое обеспечение

Дополнительную общеобразовательную программу реализуют высококвалифицированные преподаватели с высшим педагогическим образованием со специализацией «Информатика» имеющие большой опыт работы.

#### Формы аттестации

Форма организации обучения – фронтальная. Обучающиеся выполняют инструкции преподавателя синхронно. На теоретических занятиях используются демонстрации, которые дети видят на экране или на мониторах компьютеров на рабочих местах.

В качестве форм занятий по данной программе предполагаются беседы, объяснение нового материала, демонстрация примеров работ, комбинированные занятия, состоящие из теории и практики, показ приемов работы инструментами, практические учебные занятия.

В ходе реализации программы, ведется постоянный контроль за выявлением новых знаний и умений.

| Виды контроля | Цель контроля               | Формы контроля         |
|---------------|-----------------------------|------------------------|
| Текущий       | Определить степень усвоения | Фронтальная и индиви-  |
|               | материала, выявить отстаю-  | дуальная               |
|               | щих/опережающих обучение.   |                        |
|               | Скорректировать методы,     |                        |
|               | средства обучения           |                        |
| Промежуточный | Определить степень достиже- | Индивидуальная, уче-   |
|               | ния результатов обучения и  | ник выполняет своё за- |
|               | воспитания учащихся         | дание, без чьей – либо |
|               |                             | помощи.                |

Объект контроля: знания; умения

#### Оценочные материалы

В ходе реализации программы, ведется постоянный контроль знаний, умений, навыков, который осуществляется как в ходе выполнения конкретной деятельности, так и по ее результатам. Промежуточная аттестация проводится после изучения каждой темы.

Контрольная работа №1: «Работа с графической информацией в программе Paint.net».

- 1. Откройте программу **Paint.net**.
- 2. Откройте файл Фон. jpg из папки Student:\ГЕНИЙ\10 урок.
- 3. Уберите логотип Смешариков.
- 4. Откройте рисунок Заяц. јрд. Раскрасьте рисунок по образцу.
- 5. Вставьте рисунок зайца в документ Фон.
- 6. Сохраните документ в своей папке под именем Зайка.
- 7. В новом слое нарисуйте корзинку, облачко. Сохраните документ.

- 8. Найдите в Интернет и вставьте рисунки: солнышко, цветочки, грибочки, бабочки, птички, пучок морковки (не забывайте изменять размер, копировать слои). Сохраните документ.
- 9. В новом слое создайте текст (оформите по образцу: измените цвет, размер, наклон).

10. Сохраните документ. Пригласите преподавателя для проверки. Критерии оценки:

| Требование                                            | Баллы |
|-------------------------------------------------------|-------|
| Знание интерфейса и использование строки Меню         | 1     |
| Владение специфическими инструментами программы:      | 1     |
| градиент; волшебная палочка, клонирующая кисть, текст |       |
| Работа со слоями в программе Paint.net                | 1     |
| Копирование рисунков из Интернет, обработка и вставка | 1     |
| Логичность информации, аккуратность в оформлении.     | 1     |

Контрольная работа № 2 «Элементы программирования в Scratch»

В контрольной работе 2 варианта практической части:

## Вариант 1. В программе Scratch создайте проект «Набережная»:

- 1. В качестве фона возьмите рисунок-побережье (папка Outdoors, фон city-with-water1).
- 2. В проекте участвуют три спрайта, которые запускаются одновременно:
  - а. Первый спрайт-самолет (папка Transportation) движется горизонтально в небе, отталкиваясь от краев.
  - b. Второй спрайт-бабочка (папка Animals) меняет костюм (машет крыльями) и реагирует на движение мышки.
  - с. Третий спрайт-яхта (папка Transportation) реагирует на клавиши вверх, вниз, влево, вправо клавиатуры.
- 3. На свое усмотрение добавьте для спрайтов звуки.
- 4. Продумайте взаимодействие между спрайтами, например: бабочка, встречаясь с самолетом исчезает (или в кого-то превращается), и т.п
- 5. Пригласите преподавателя для проверки.

## Вариант 2. В программе Scratch создайте проект «Заколдованный лес»:

- 1. В качестве фона возьмите рисунок-сиреневый лес (папка Nature, фон woods).
- 2. В проекте участвуют три спрайта, которые запускаются одновременно:

- а. Первый спрайт-летучая мышь (папка Animals) меняет костюм (машет крыльями) и движется горизонтально в небе, отталкиваясь от краев.
- b. Второй спрайт-ведьмочка (папка Fantasy) реагирует на движение мышки.
- с. Третий спрайт-кот (папка Animals) реагирует на клавиши вверх, вниз, влево, вправо клавиатуры.
- 3. На свое усмотрение добавьте для спрайтов звуки.
- 4. Продумайте взаимодействие между спрайтами, например: кот, встречаясь с ведьмочкой исчезает (или превращается в жабу), и т.п.
- 5. Пригласите преподавателя для проверки.

| Выполнены задания               | Оценка |
|---------------------------------|--------|
| все 3 спрайта движутся как надо | 5      |
| 2 спрайта движутся как надо     | 4      |
| 1 спрайт движется как надо      | 3      |
| ничего не движется              | 2      |

Контрольная работа № 3 «Совместная работа приложений (WordPad, Paint.net, Калькулятор)

В контрольной работе 2 варианта: в каждом по 2 задания.

Задание 2 одинаковое для обеих вариантов

## Вариант 1: Задание 1.

- 1. Запустите программу WordPad.
- 2. В программе WordPad откройте файл **Овощи.rtf**, который находится по адpecy **Student:\ГЕНИЙ\28 урок**
- 3. Установите поля в документе все по 10 мм.
- 4. Используя Калькулятор, ответьте на вопросы задачи (полные ответы должны быть записаны ниже).
- 5. Сохраните документ в своей папке под именем Решение.
- 6. Примените форматирование:
  - Для всего текста: отступы слева 0, справа 0, междустрочный интервал 1.
  - Все заголовки Задача, Вопросы, Ответы: шрифт Tahoma, размер 25, подчеркнутый, цвет сочный красный, выравнивание по центру;
  - Текст задачи: шрифт Candara, размер 20, курсив, цвет сочный зеленый, выравнивание по ширине, отступ красной строки 1см;
  - Вопросы к задаче: шрифт Verdana, размер 17, курсив, цвет сочный синий, выравнивание по левому краю, примените нумерованный список;
  - Ответы на вопросы: шрифт Palatino Linotype, размер 18, цвет сочный оранжевый, выравнивание по левому краю.
- 7. Создайте рисунок к задаче:
  - а. В программе **Paint.NET** откройте документ **Теплица.jpg** (из папки **Student:\ГЕНИЙ\28 урок)**
  - b. В Интернет найдите изображения всех растений (из задачи), вставьте их в документ Теплица.
- 8. Вставьте рисунок Теплица в документ Решение после заголовка Задача.
- 9. К рисунку примените выравнивание по центру.
- 10. Сохраните изменения. Пригласите преподавателя для проверки.

Задание 2.

- 1. В программе WordPad откройте файл Путешествие.rtf, который находится по адресу Student:\ГЕНИЙ\28 урок.
- 2. В программе Калькулятор выполните необходимые расчеты.
- 3. После каждого вопроса запишите подробный ответ.
- 4. Сохраните документ в своей папке под именем Расчеты.
- 5. Примените форматирование:
  - Все вопросы: шрифт Calibri, размер 18, цвет синий, выравнивание по ширине.
  - Все ответы: шрифт Constantia, размер 20, курсив, цвет красный.
- 6. В программе **Paint.NET** откройте файл **Парковка.jpg**, который находится по адресу **Student:\ГЕНИЙ\28 урок**.
- 7. Найдите в Интернет **ТРИ** изображения машин разных марок. Скопируйте их в файл **Парковка**, разместите машины на стоянке. Подпишите марки машин.
- 8. Вставьте рисунок в документ WordPad в конце текста.
- 9. Картинку выровняйте по центру. Сохраните изменения. Пригласите.

## Вариант 2. Задание 1.

- 1. Запустите программу WordPad
- 2. В программе WordPad откройте файл **Ферма.rtf**, который находится по адpecy **Student:\ГЕНИЙ\28 урок**
- 3. Установите поля в документе все по 10 мм.
- 4. Используя Калькулятор, ответьте на вопросы задачи, полные ответы должны быть записаны ниже.
- 5. Сохраните документ в своей папке под именем Решение.
- 6. Примените форматирование:
  - Для всего текста: отступы слева 0, справа 0, междустрочный интервал 1.
  - Заголовки Задача, Вопросы, Ответы: шрифт Arial, размер 25, подчеркнутый, синего цвета, выравнивание по центру.
  - Текст задачи: шрифт Verdana, размер 20, курсив, цвет сочный зеленый, выравнивание по ширине, отступ красной строки 2 см.
  - Вопросы: шрифт Corbel, размер 17, полужирный, цвет сочный красный, выравнивание по левому краю.
  - Ответы на вопросы: шрифт Times, размер 18, цвет сочный лиловый, выравнивание по левому краю, примените нумерованный список.
- 7. Создайте рисунок к задаче:
  - а. В программе Paint.NET откройте документ Загоны.jpg (из папки Student:\ГЕНИЙ\28 урок)
  - b. В Интернет найдите изображения всех животных (из задачи), вставьте их в документ Загоны.
- 8. Вставьте рисунок Загоны в документ Решение после заголовка Задача.
- 9. К рисунку примените выравнивание по центру.

10. Сохраните изменения. Пригласите преподавателя для проверки. Критерии оценки:

| Требование | Баллы |
|------------|-------|

| Копирование, вставка и форматирование текста.                | 1   |
|--------------------------------------------------------------|-----|
| Оформление страницы (параметры, масштаб)                     | 0.5 |
| Использование калькулятора.                                  | 0,5 |
| Поиск рисунков к задачам в Интернет                          | 1   |
| Обработка рисунков в программе Paint.NET и вставка в WordPad | 1   |
| Логичность информации, аккуратность в оформлении.            | 1   |

## Комплексная итоговая контрольная работа

В контрольной работе 2 варианта

## 1 вариант Задание 1

- 1. Запустите WordPad. Установите поля страницы: все по 1 см.
- 2. Напишите заголовок Медведи (не форматируйте!).
- 3. Сохраните документ в своей папке под именем Медведи.rtf
- 4. Сверните документ Медведи.rtf
- 5. Из папки Student:\Гений\Экзамен файл Дикая природа\_1.txt
- 6. Скопируйте текст в документ WordPad Медведи.rtf Изменения сохраните.
- 7. В Интернет найдите изображение **бурого медведя**. Вставьте его в документ WordPad. При необходимости измените размеры изображения.
- 8. В интернет найдите и откройте Мегаэнциклопедию Кирилла и Мефодия. Найдите статью про медведей.
- 9. Выделите текст (3 и 4 абзацы): описание медведей и где распространены (со слов: Длина тела современных медведей...)
- 10. Скопируйте текст и вставьте в WordPad. Сохраните документ.
- 11.В Интернет найдите **стихи о медведе**. Скопируйте понравившееся стихотворение и вставьте его в документ WordPad.

## 12. Сораните документ. Пригласите преподавателя.

- 13. Выделите весь текст и отформатируйте: отступы слева 0 см, справа 0 см; первая строка 1 см; междустрочный интервал 1; НЕ добавлять интервал после абзаца; выравнивание по ширине.
- 14. Виды медведей оформите маркированным списком.
- 15. Отформатируйте документ:
  - **♦ Весь текст**: шрифт Georgia, размер 14.
  - Заголовок: шрифт Arial, размер 24, цвет сочный синий, полужирный, подчеркнутый, выравнивание по центру, первая строка 0 см.
  - **♦** Список: шрифт Verdana, размер 16, цвет сочный синий, курсив.
  - ♦ Стихотворение: шрифт Monotype Corsiva, размер 18, цвет сочный лиловый, выравнивание по центру, первая строка 0 см.
- 16. Сохраните документ. Пригласите преподавателя.
- 17. Найдите в интернет картинку (среднего размера) с изображением медвежат. Скопируйте и вставьте рисунок в программу Paint.net.
- 18. Найдите в интернет изображение бочонка с медом (маленькое, с белым фоном). Скопируйте его и вставьте в новый слой рисунка с медвежатами.

- 19. Удалите белый фон. Скопируйте слой несколько раз, разместите бочонки на рисунке.
- 20. Напишите на изображении: *Мишки тоже любят мед!* Отформатируйте текст на свое усмотрение
- 21. Скопируйте изображение и вставьте его в текстовый документ (ниже стихотворения).
- 22. При необходимости измените размеры изображения.
- 23. Оба изображения выровняйте по центру.
- 24. Пригласите преподавателя для проверки.

Задание 2. В программе Scratch создайте проект «Медвежонок»

- 1. В качестве фона возьмите рисунок grand-canyon (папка Nature).
- 2. В проекте участвуют три спрайта, которые запускаются одновременно:
- а. Первый спрайт-**попугай** (костюмы в папке **Костюмы\Animals**) машет крыльями и движется за мышкой.
- b. Второй спрайт-**Медведь** (костюмы в папке **D:\ГЕНИЙ\Спрайты**) ходит вперед-назад, реагируя на клавиши влево, вправо клавиатуры.
- с. Третий спрайт на ваше усмотрение
- 3. На свое усмотрение добавьте для спрайтов звуки.
- 4. Продумайте взаимодействие между спрайтами.
- 5. Продемонстрируйте работу преподавателю.

## Вариант 2. Задание 1

- 1. Запустите WordPad. Установите поля страницы: все по 1 см.
- 2. Напишите заголовок Журавли (не форматируйте!)
- 3. Сохраните документ в своей папке под именем Журавли.rtf
- 4. Сверните документ Журавли.rtf
- 5. Из папки Student:\Гений\Экзамен файл Дикая природа\_2.txt
- 6. Скопируйте текст в документ WordPad. Изменения сохраните.
- 7. В Интернет найдите изображение **журавля-красавки**. Вставьте его в документ WordPad. При необходимости измените размеры изображения.
- 8. В интернет найдите и откройте Мегаэнциклопедию Кирилла и Мефодия. Найдите статью про журавлей.
- 9. Выделите текст (1 и 2 абзацы): описание журавлей и где распространены
- 10. Скопируйте текст и вставьте в WordPad. Сохраните документ.
- 11.В Интернет найдите **стихи про журавлей**. Скопируйте понравившееся стихотворение и вставьте его в документ WordPad.
- 12. Сохраните документ и пригласите преподавателя.
- 13. Выделите весь текст и отформатируйте: отступы слева 0 см, справа 0 см; первая строка 1 см; междустрочный интервал 1; НЕ добавлять интервал после абзаца; выравнивание по ширине.
- 14. Виды журавлей сделайте маркированным списком.
- 15. Отформатируйте документ:
  - **\* Весь текст**: шрифт Georgia, размер 14.

- Заголовок: шрифт Arial, размер 24, цвет сочный синий, полужирный, подчеркнутый, выравнивание по центру, первая строка 0 см.
- **♦ Список**: шрифт Verdana, размер 16, цвет сочный синий, курсив.
- ✤ Стихотворение: шрифт Monotype Corsiva, размер 18, цвет сочный лиловый, выравнивание по центру, первая строка 0 см.

## 16. Сохраните документ. Пригласите преподавателя.

- 17. Найдите в интернет картинку (среднего размера) с изображением журавлиной стаи. Скопируйте и вставьте рисунок в программу Paint.net.
- 18. Найдите в интернет изображение парашютиста (маленькое, фон белый). Скопируйте его и вставьте в новый слой рисунка с журавлиной стаей.
- 19. Удалите белый фон. Скопируйте слой несколько раз, разместите парашютистов на рисунке.
- 20. Напишите на изображении: *Журавль прилетел и теплынь принёс.* Отформатируйте текст на свое усмотрение
- 21. Скопируйте изображение и вставьте его в текстовый документ (ниже стихотворения).
- 22. При необходимости измените размеры изображения.
- 23. Оба изображения выровняйте по центру.
- 24. Пригласите преподавателя для проверки.

Задание 2. В программе Scratch создайте проект «Журавль»

- 1. В качестве фона возьмите рисунок canyon (папка Nature).
- 2. В проекте участвуют три спрайта, которые запускаются одновременно:
  - Первый спрайт Слон (костюмы в папке Костюмы\Animals) ходит вперед-назад, реагируя на клавиши влево, вправо клавиатуры.
  - Второй спрайт Журавль (костюмы в папке D:\ГЕНИЙ\Спрайты) машет крыльями и движется за мышкой.
  - ▶ Третий спрайт на ваше усмотрение.
- 3. На свое усмотрение добавьте для спрайтов звуки.
- 4. Продумайте взаимодействие между спрайтами.
- 5. Пригласите преподавателя для проверки.

Критерии оценки:

| Требование                                                   | Баллы |
|--------------------------------------------------------------|-------|
| Копирование, вставка и форматирование текста.                | 1     |
| Обработка рисунков в программе Paint.NET и вставка в WordPad | 1     |
| Поиск информации и рисунков в Интернет.                      | 1     |
| Задание в программе Scratch                                  | 1     |
| Сохранение заданий и аккуратность в исполнении               | 1     |

## Методы обучения:

- 1. Объяснительно-иллюстративный (рассказ, беседа, демонстрация, ...)
- 2. Репродуктивный (воспроизведение знаний, действие по алгоритму)

3. Проблемный (постановка проблемы и самостоятельный поиск её решения обучающимися)

4. Проектный метод (разработка проектов, создание творческих работ)

### Формы и виды занятий:

Изучения нового материала:

- ✓ Лекция
- ✓ Беседа

Совершенствование знаний, умений и навыков:

- ✓ Практическое занятие
- ✓ Занятие по углублению знаний

Обобщение и систематизация:

- ✓ Практическое занятие
- ✓ Занятие по систематизации и обобщению знаний

Контроль знаний:

✓ Контрольная работа

### Воспитательный компонент

Реализуется посредством учета следующих принципов:

- ✓ Формирование целостного, социально-ориентированного взгляда на мир, потребности в саморазвитии
- ✓ Формирование уважительного отношения к иному мнению
- ✓ Развитие самостоятельности и личной ответственности за свои поступки, культуры общения, навыков сотрудничества
- ✓ Формирование и пропаганда здорового образа жизни, активной жизненной позиции

### Календарный план воспитательной работы

| Сроки проведения | Название мероприятия | Форма проведения |
|------------------|----------------------|------------------|
|------------------|----------------------|------------------|

| сентябрь     | «Неделя безопасности»  | Беседы по правилам до- |
|--------------|------------------------|------------------------|
|              |                        | рожной безопасности,   |
|              |                        | пожарной безопасности  |
| декабрь      | «Вологда новогодняя»   | Творческий конкурс     |
| сентябрь-май | Участие в муниципаль-  | Творческий конкурс     |
|              | ных и российских твор- |                        |
|              | ческих конкурсах       |                        |

### Информационные ресурсы и список литературы

#### Список литературы

- 1. Информатика . Учебник. 3-4 класс/Под ред. проф.Н.В.Макаровой. СПб.:Лидер, 2009.
- Бородин, М. Н. Программы для общеобразовательных учреждений: Информатика. 2-11 классы / М. Н. Бородин. – Москва: БИНОМ. Лаборатория знаний, 2009.
- Василенко, С. Эффектная и эффективная презентация. Практическое пособие / С. Василенко Москва: Дашков и Ко, 2014. 134 с.
- 4. Леонтьев, В. П. Новейшая энциклопедия персонального компьютера 2003 / В. П. Леонтьев. Москва: «ОЛМА-ПРЕСС», 2003 г.

#### Интернет-ресурсы

- 1. http://school-collection.edu.ru единая коллекция цифровых образовательных ресурсов
- 2. Информатика на пять. [Электронный ресурс]: сайт информатики и ИКТ. Режим доступа: http://www.5byte.ru/.
- 3. Клякс@.net. [Электронный ресурс]: информационно-образовательный сайт учителя информатики и ИКТ. Режим доступа: http://www.klyaksa.net/.